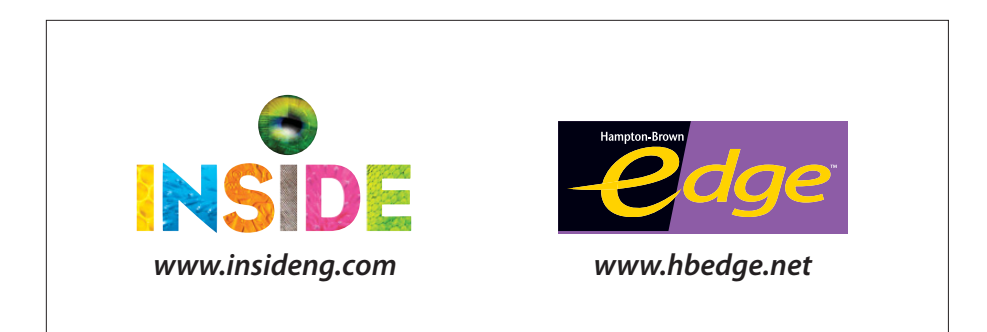

# eAssessment

| Group : Period 1 |     |                      | School Yo<br>Le<br>Gra<br>Schi<br>Dist | ear: 2009 - 2010<br>vel: Level C<br>up: Period 1<br>ool: Bay View<br>rict: US Inside Der |
|------------------|-----|----------------------|----------------------------------------|------------------------------------------------------------------------------------------|
| Student V        | .e  | Overall Test Score 🗟 |                                        | • Item Analysis                                                                          |
| Group Average    | 71% |                      |                                        |                                                                                          |
|                  | 0%  | 50%                  | 100%                                   |                                                                                          |
| Al Sabah, Ayda   | 70% |                      |                                        |                                                                                          |
| Alvarez, Elenio  | 52% |                      |                                        |                                                                                          |
| Emkic, Raif      | 75% |                      |                                        |                                                                                          |
| Espinoza, Cesar  | 73% |                      |                                        |                                                                                          |
| Fuente Manuel    | 77% |                      |                                        |                                                                                          |

NATIONAL GEOGRAPHIC

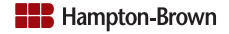

# Contents

| About Implementing Inside and Edge eAssessment  |
|-------------------------------------------------|
| Implementation Timeline                         |
| Completing the District Import File3            |
| Hardware, Software, and Network Considerations5 |
| Online Testing <b>5</b>                         |
| Scan & Score <b>5</b>                           |
| Administrator and Teacher Access <b>5</b>       |
| Confirming Account Activation9                  |
| Preparing Participants 10                       |
| Providing Local Support 13                      |
| Tables                                          |
| Table A: OMR Scanning Codes       14            |
| Table B: Order Information14                    |
| Table C: Minimum System Requirements15          |
| Table D: Contact Information16                  |

# About Implementing Inside and Edge eAssessment

In this starter guide, you will find detailed instructions for implementing *Inside* and *Edge* eAssessment. eAssessment is a suite of online tools for testing, scoring, and reporting student performance on *Inside* and *Edge* tests from National Geographic School Publishing (NGSP). The system supports online testing as well as scanning for paper and pencil test administrations. The eAssessment interface allows teachers to manage class rosters and test assignments. Teachers can also input scores directly into the system for constructed responses. Reports are available immediately.

Your district may implement eAssessment for paper & pencil testing using eAssessment answer sheets (i.e., scan & score), online testing, or a combination of scan & score and online testing.

For scan & score testing, districts can use optical mark recognition (OMR) or plain-paper scanning. With scan & score, students bubble in their test responses on a custom answer sheet. Teachers may add constructed response scores to the answer sheet or input them online. Some districts scan answer sheets locally. Others handle scanning at a central location. Our Scan Tool software makes it easy to upload scanned response data to the eAssessment system through the Internet.

Online testing requires a setting where students can test individually on computers connected to the Internet. Online testing also depends on teachers accessing the eAssessment website to set testing windows and input constructed response scores.

*Inside* and *Edge* are proficiency-based reading programs. *Inside* eAssessment supports middle school students, placed in one of five reading-proficiency levels, A-E. *Edge* eAssessment supports high school students placed in one of four reading-proficiency levels Fundamentals, A, B, or C. The system can store student records without an *Inside* or *Edge* reading level. However, eAssessment requires reading levels in order to assign unit and end-of-level tests.

Districts may load reading levels into the system in one of four ways:

- Populate the Inside or Edge Level field in the district import file
- Populate the Reading Grade Level field in the district import file; the system will translate these values into *Inside* or *Edge* reading levels
- Administer the *Inside* or *Edge* eAssessment Placement Test; the system will automatically populate the reading level field for each tested student based on their Placement Test score
- · Input via the eAssessment interface

# **Implementation Timeline**

It's important to consider implementation before ordering eAssessment. For this reason, your NGSP Sales Representative will provide eAssessment product and technical information (including this guide) to support your decision-making process. We also recommend identifying a subscriber and technical contact in your district to coordinate the implementation. Your subscriber contact will work with NGSP to coordinate the order and oversee local implementation. Your technology contact will ensure site readiness by confirming hardware, software, and connectivity for participating administrators, teachers, and students.

The following shows a recommend implementation timeline leading up to the first test administration.

#### **Implementation Timeline**

## Week 1: Ordering

- Order eAssessment
- For scan & score, order answer sheets

#### Week 2: District Import

- Complete & submit district import template
- Announce eAssessment to participating schools & Teachers

#### Week 3: Site Readiness

- · Load software & confirm site readiness
- · Schedule complimentary training

#### Week 4: Announcement

· Invite participating teachers to eAssessment training

#### Week 5: Activation

- Confirm import & account activation
- Prepare for training

#### Week 6: Training

· Teachers participate in hands-on training

# **Completing the District Import File**

Once National Geographic School Publishing receives your eAssessment order, our customer service representative will email a district import template to your subscriber contact. The district import template is an Excel file with two main worksheets, one for administrator information and another for teacher and student information. We recommend completing these worksheets at least three weeks prior to account activation.

National Geographic School Publishing uses the import file to establish administrator and teacher log-ins, and to set up class rosters. Information from the import file is also used to create online student records, which teachers can edit via the user interface. Finally, we use the student's name and school to create a student log-in.

For consistency, it's best to populate the district import file with information from your district's student information system. Larger districts with high mobility rates may want to arrange automated updates. Smaller districts or single-site users may choose to load administrator and teacher information by way of the import and hand-input student information. The following charts give character limits and guidelines for each field in the district import template.

| Administrator Worksheet |                    |                                                                                    |  |  |  |  |  |
|-------------------------|--------------------|------------------------------------------------------------------------------------|--|--|--|--|--|
| Field                   | Character<br>Limit | Notes                                                                              |  |  |  |  |  |
| District Name*          | 50                 | Fill in as you would like the district name to display on reports                  |  |  |  |  |  |
| School Name*            | 50                 | Leave blank for district administrators                                            |  |  |  |  |  |
| First Name*             | 30                 | Fill in for all district and school administrators, who need to access eAssessment |  |  |  |  |  |
| Middle Name             | 30                 | Fill in if needed for administrators with the same first and last name             |  |  |  |  |  |
| Last Name*              | 40                 | Fill in for all district and school administrators, who need to access eAssessment |  |  |  |  |  |
| Work e-Mail             | 7 min              | Becomes the administrator's eAssessment username and contact email for             |  |  |  |  |  |
| Address*                | 255 max            | NGSP tech support                                                                  |  |  |  |  |  |
| Password*               | 5 min<br>20 max    | Becomes the administrator's eAssessment password                                   |  |  |  |  |  |
| Coach IT User           | n/a                | Does not apply to eAssessment users                                                |  |  |  |  |  |

\* Required Field

| Teacher and Student Worksheet     |                    |                                                                                                    |  |  |  |  |  |  |
|-----------------------------------|--------------------|----------------------------------------------------------------------------------------------------|--|--|--|--|--|--|
| Field                             | Character<br>Limit | Notes                                                                                                    |  |  |  |  |  |  |
| School Name*                      | 50                 | Repeat for all students associated with the school                                                                           |  |  |  |  |  |  |
| Teacher First Name*               | 30                 | Repeat for all of the teacher's students                                                                                     |  |  |  |  |  |  |
| Teacher Middle<br>Name            | 30                 | Repeat for all of the teacher's students or leave blank if teacher's name is unique within the school                        |  |  |  |  |  |  |
| Teacher Last Name*                | 40                 | Repeat for all of the teacher's students                                                                                     |  |  |  |  |  |  |
| Teacher School<br>e-Mail Address* | 7 min<br>255 max   | Becomes the teacher's eAssessment username and contact email for NGSP tech support; repeat for all of the teacher's students |  |  |  |  |  |  |
| Teacher Password*                 | 5 min<br>20 max    | Becomes the teacher's eAssessment password; repeat for all of the teacher's students                                         |  |  |  |  |  |  |
| Group Name*                       | 50                 | Class name, e.g., Period 1; repeat for each student in the class                                                             |  |  |  |  |  |  |
| Group Description                 | 70                 | e.g., Morning Class; repeat for each student in the class or leave blank                                                     |  |  |  |  |  |  |
| Course ID                         | 25                 | Repeat for each student in the class or leave blank                                                                          |  |  |  |  |  |  |
| Period                            | 25                 | Repeat for each student in the class or leave blank                                                                          |  |  |  |  |  |  |
| Student First Name*               | 30                 |                                                                                                    |  |  |  |  |  |  |
| Student Middle<br>Name            | 30                 | Helpful for distinguishing students with the same first and last names                                                       |  |  |  |  |  |  |
| Student Last Name*                | 40                 |                                                                                                    |  |  |  |  |  |  |
| Student Number*                   | 10                 | Student ID                                                                                                    |  |  |  |  |  |  |
| Student Birthday                  | n/a                | Use the format: MM/DD/YYYY or leave blank                                                                                    |  |  |  |  |  |  |
| Student Gender                    | n/a                | Use "F" for female or "M" for male                                                                                           |  |  |  |  |  |  |
| Student Grade*                    | n/a                | Use 1, 2, 3, 4, 5, 6, 7, 8, 9, 10, 11, or 12                                                                                 |  |  |  |  |  |  |
| Reading Grade Level               | n/a                | For Inside, use 1.0-6.0<br>For <i>Edge</i> , use 1.0-9.0                                                                     |  |  |  |  |  |  |
| Edge/Inside Level                 | n/a                | For Inside, use A, B, C, D, or E<br>For <i>Edge</i> , use Fundamentals, A, B, or C                                           |  |  |  |  |  |  |

\* Required Field

# Hardware, Software, and Network Considerations

Local hardware, software, and network requirements depend on the type of eAssessment implementation planned for each participating site. Since eAssessment is a web-based tool, online testing requires the simplementation. With additional hardware, software, and answer sheet requirements, scan & score implementations will be more involved.

The following sections highlight important considerations for each kind of implementation as well as tips for administrators and teachers, who need to access eAssessment.

Minimum system requirements are shown in Table C.

# **Online Testing**

Since online testing depends on reliable Internet access, it is best to check each student computer for compliance with the minimum system requirements. Check for Java updates on older computers. Ideally, you can set the eAssessment student website as a trusted site to avoid security issues.

The phonics portion of the Placement Test and the Levels A & B *Inside* Unit Tests include oral questions. Students taking these tests online will need computers with a sound card and speakers or headphones to listen to the online audio files.

You can confirm readiness for each testing station by signing in to one of the student demo sites:

| Teacher and Student Worksheet |                              |                      |          |  |  |  |  |
|-------------------------------|------------------------------|----------------------|----------|--|--|--|--|
| Program                       | Student Homepage             | Username             | Password |  |  |  |  |
| Inside                        | https://student.insideng.com | insidestudent@usdemo | password |  |  |  |  |
| Edge                          | https://student.hbedge.net   | edgestudent1@usdemo  | password |  |  |  |  |

Open your browser and navigate to the Inside or Edge student homepage.

- 1. Select Take a Test and View Results.
- 2. Log-in to one of the student demo accounts.
- 3. Select a test name form the list to open the testing platform.

# Scan & Score

All scan & score implementations require a compatible scanner connected to a Windows computer with Internet access and eAssessment Scan Tool software. To install the Scan Tool software:

 Navigate to the appropriate download page: *Edge* — www.bookette.com/Updates/Win/Setup\_WebScanHB.exe *Inside* — www.bookette.com/Updates/Win/Setup\_WebScanHBi.exe

Or, from the eAssessment educator homepage, click Manage Tests, then click Download Scanning Tools under eAssessment in the left-hand menu.

- 2. A dialog box will display; click Run.
- 3. Follow the steps in the installation window.
- 4. A folder will open on your computer; double-click the Scan Tool icon to begin scanning.
- The scanning tool will also appear in your program list. For subsequent scanning sessions, click Start > Programs > Hampton-Brown > Inside or Edge > Launch Image Scanning.

A Scan Tool manual is available for eAssessment subscribers. The manual gives step-by-step instructions on how to complete, scan, and upload answer sheets. To access the manual, navigate to www.InsideNG.com or www.HBEdge.net and log in. Click Help in the upper right corner. Then, click the PDF link next to Scan Tool Manual—eAssessment.

Unique considerations for OMR scan & score and plain-paper scanning are presented below.

# **OMR Scanning**

OMR scanning for *Inside* and *Edge* eAssessment relies on custom answer sheets, which districts may purchase from National Geographic School Publishing. See Table B for a complete list of *Inside* and *Edge* answer sheets.

Districts may order pre-slugged answer sheets directly from Scantron (1-800-722-6876). Scantron pre-slugs answer sheets by over-printing students' first names, last names, and IDs. Using pre-slugged answer sheets can reduce manual bubbling errors and improve the scanning process. Scantron will work with your district to gather student information and coordinate shipping.

It's helpful to develop local processes for OMR scanning, especially when scanners are housed in a central location. Many districts identify a technical specialist to scan completed answer sheets, resolve errors, and upload data to the eAssessment system. Encourage teachers to review completed forms for bubbling errors using the Scan Tool Manual.

In addition to the Scan Tool software and custom answer sheets, OMR scanning requires one of the following compatible scanners. Contact your local Scantron Representative for a quote.

- OpScan 2, 3, 4, 4XP, 5, 6, 7 and 8
- Scantron 2250, 2260, 2500 and 2800

To configure your OMR scanner, make sure the scanner is turned on and connected to a computer with Scan Tool software installed. Open the Scan Tool program and choose Scan > Configure Scanner from the file menu. A dialog box will open.

## **OpScan Scanners**

From the scanner drop-down menu, choose NCS.

- 1. Click Change to edit the answer sheet type (referred to as Default Form in the Scan Tool).
- 2. Select the file for the answer sheet type you want to scan. See Table A for file names.
- 3. Click Open. You will return to the Configure Scanner dialog box.
- 4. Click Configure. The Scanner Configuration dialog box will open.
- 5. Select your scanner model and the port. The remaining settings should match the default options shown.
- 6. Click OK to save settings

| Scanner Configuration                                                                             |
|---------------------------------------------------------------------------------------------------|
| Transport<br>Model: OpScan 5/6 Transport Printer<br>Bar Code                                      |
| Communications         Port:       COM1 V         Baud:       38400 V         Timeout:       10 V |
| Write Operations Log                                                                              |

## Scantron Scanners

- 1. From the scanner drop-down menu, choose Scantron.
- 2. Click Change to edit the answer sheet type (referred to as Default Form in the Scan Tool).
- 3. Select the file for the answer sheet type you want to scan. See Table B for file names.
- 4. Click Open. You will return to the Configure Scanner dialog box.
- 5. Click Configure. The Select COM Port dialog box will display.
- 6. Select the port to which your scanner is connected.
- 7. Click Save.

| Select COM Port |         |  |  |  |  |  |  |
|-----------------|---------|--|--|--|--|--|--|
| _ Port          |         |  |  |  |  |  |  |
| C COM1:         | C COM3: |  |  |  |  |  |  |
| C COM2:         | О сом4: |  |  |  |  |  |  |
|                 |         |  |  |  |  |  |  |
|                 | Save    |  |  |  |  |  |  |

# **Plain Paper Scanning**

Plain paper scanning requires the following hardware, software, and answer sheets:

- Laser printer
- · Answer sheets printed from the eAssessment website, with a laser printer
- Scan Tool software
- Remark Office OMR software
- Compatible scanner

Teachers can print answer sheets for plain-paper scanning directly from the *Inside* and *Edge* eAssessment website. The forms encode the test and student information in a bar code, which is read by Gravic's Remark Office OMR software as part of the scanning process. The Scan Tool software allows you to upload scanned data to the eAssessment website.

Remark Office OMR software works with most TWAIN compliant scanners, a common scanning protocol. However, due to variance in TWAIN drivers and scanning environments, Gravic is unable to guarantee compatibility with any particular scanner. For this reason, it is best to test the software with local scanners prior to testing.

Gravic recommends desktop scanners and multi-function peripherals (MFPs) from the following manufacturers based on internal testing and customer feedback:

## **Desktop Scanners**

# **Multi-Function Peripherals**

Lexmark

• Xerox

Samsung

Muratec

• Canon

Hewlett Packard

- Fujitsu
- Kodak
- Panasonic
- Canon
- Ricoh
- Hewlett Packard
- Epson Brother
- Xerox 
   Sharp
- Inside & Edge eAssessment | 888-915-3276 | TechSupport@NGSP.com

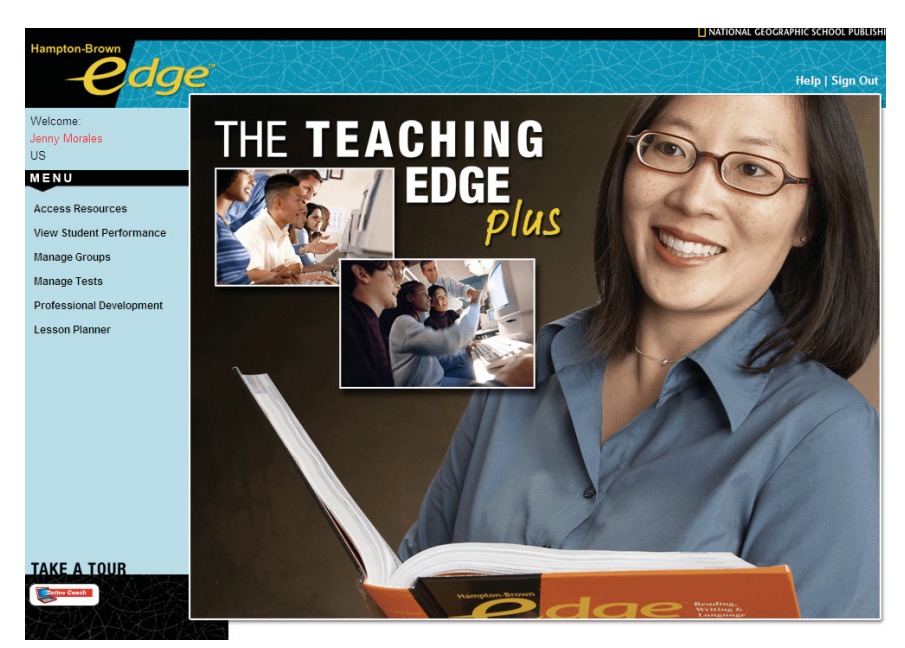

Teaching Edge Homepage

## **Administrator and Teacher Access**

Participating administrators and teachers will access eAssessment to manage class rosters, assign tests, input scores, and view reports. Ensure these users have access to a computer that meets the minimum system requirements shown in Table C.

These users may also want to download and print assessments, rubrics, and reteaching lessons, which are available as PDFs. Adobe Reader 7 or higher is required (http://get.adobe.com/reader/).

When signing in to eAssessment for the first time, teachers and administrators can follow these steps to enable pop-ups in their browser:

#### Internet Explorer

From the Tools menu, select Pop-up blocker > Always allow pop-ups from this site.

#### Firefox

- 1. From the Tools menu, select Options and click the Content icon.
- 2. Click the Exceptions button next to Block pop-up windows.
- 3. Add http://admin.insideng.com or http://admin.hbedge.net to Allowed Sites.

#### **Other Popup Blockers**

Check popup blocker help on how to add admin.insideng.com to allowed sites

|                                              |        |                                    |           |                 |      |         |           |                  | NATIONA     | L GEOGRAPHIC S      | CHOOL PU      | IBLISHING            |
|----------------------------------------------|--------|------------------------------------|-----------|-----------------|------|---------|-----------|------------------|-------------|---------------------|---------------|----------------------|
| Welcome:                                     |        |                                    |           |                 |      |         |           |                  | Reso        | urces Profess       | ional Dev     | elopmen<br>L Sign Qu |
| Jenny Morales<br>Bay View                    | Mana   | age Groups∍[                       | Period 1  | ~               |      |         |           |                  |             | in the first        |               | l olări o a          |
| MENU                                         |        |                                    |           |                 |      |         |           |                  |             |                     |               |                      |
| STUDENT PERFORMANCE                          | Group  | Information                        |           |                 |      |         |           |                  |             |                     |               |                      |
| Students at a Glance                         | Gr     | oup Name: Period 1                 |           |                 |      |         | Teach     | er: Morales, Jei | nny         |                     |               |                      |
| STUDENTS                                     | D      | escription: Level C                |           |                 |      |         | Scho      | ol: Bay View     |             |                     |               |                      |
| Manage Groups                                |        | Group ID: 1987                     |           |                 |      | 9       | Studen    | its: 25          |             |                     |               |                      |
| Manage Students                              |        | Course ID:                         |           |                 |      | Tests A | ssigne    | ed: 1712         |             |                     |               |                      |
| Manage Tests                                 | Cla    | Class Period: Tests Completed: 164 |           |                 |      |         |           |                  |             |                     |               |                      |
| Add Rubric Scores<br>Download Scanning Tools | Edit   | Add Students Nev                   | v Student |                 |      |         |           |                  |             |                     |               |                      |
| ONLINE COACH                                 |        |                                    |           |                 |      |         |           |                  |             |                     |               |                      |
| Restrict Assignments<br>Change Settings      | Studen | ts                                 |           | -               | o    | 1       |           |                  |             | <b>.</b> .          | -             |                      |
| Download Library                             | View   | Last Name 🔺                        |           | First<br>lame ≏ | ID A | Leve    | de<br>I A | Username 🔺       | Password 🔺  | lests<br>Assigned ▲ | Tes<br>Comple | ts<br>eted ≏         |
|                                              | Q.,    | Al Sabah                           | Ayda      | 2001            | С    | ,       | AAISat    | pah@USDemo       | Password    | 78                  | 16            | <u>.</u>             |
|                                              | 0      | Alvarez                            | Elenio    | 2002            | С    | I       | EAlvare   | ez@USDemo        | Password    | 76                  | 14            |                      |
|                                              | Q.,    | Amin                               | Jakeem    | 2003            | С    |         | JAmin(    | DUSDemo          | Password    | 62                  | 0             |                      |
|                                              | 0      | Burzan                             | Sava      | 2004            | С    | :       | SBurza    | n@USDemo         | Password    | 62                  | 0             |                      |
|                                              | Q.,    | Corah                              | Bailey    | 2010            | С    | I       | BCorah    | @USDemo          | Password    | 62                  | 0             |                      |
|                                              | 0      | Emkic                              | Raif      | 2007            | С    | 1       | REmki     | c@USDemo         | Password    | 78                  | 16            |                      |
|                                              | 0.,    | Espinoza                           | Cesar     | 2008            | С    |         | CEspin    | oza@USDemo       | Password    | 76                  | 14            |                      |
|                                              | Q.,    | Fuente                             | Manuel    | 2009            | С    | 1       | nsideS    | itudent@USDen    | no Password | 90                  | 30            |                      |
|                                              | Q.,    | Gomez                              | Alejandı  | a 2011          | С    | ,       | AGome     | az@USDemo        | Password    | 76                  | 14            |                      |
|                                              |        | Guzman                             | Belicia   | 2012            | С    | 1       | BGuzm     | nan@USDemo       | Password    | 62                  | 0             |                      |

Inside eAssessment Student Roster

# **Confirming Account Activation**

We will activate your account on the date requested in your eAssessment order. At this time, we will notify your subscriber contact with an email from NGSP Technical Support. We will also email a welcome message with login information to participating teachers and administrators.

To confirm account activation, open your browser and navigate to http://admin.insideng.com or http://admin.hbedge.net. Try signing in with a few teacher and administrator log-ins from your district import file. Alert NGSP Technical Support immediately if you encounter any issues.

If your account is active, the log-ins will lead you to the Inside Teaching or the Teaching Edge home page. In the left-hand menu, three eAssessment links are available – View Student Performance, Manage Groups and Manage Tests. To spot-check student rosters,

- 1. Select Manage Groups from the main menu.
- 2. Then, select Manage Students from the left-hand menu under the Groups heading. A student roster displays.
- 3. Review the rosters for several teachers to ensure student records are associated with the correct classes

# **Preparing Participants**

It's helpful to prepare participating administrators and teachers for eAssessment. Announce the new tools as early as possible in the school year and e-mail details about the eAssessment training session. Once your account is activated, it is also appropriate to encourage administrators and teachers to visit the eAssessment website and confirm their username and password. Teachers should check their student rosters and report or correct any inaccuracies.

## Announcing eAssessment

After submitting your order, it's helpful to let teachers and administrators know about the benefits of eAssessment. Let them know that National Geographic School Publishing will email usernames and passwords once the account is activated.

To: <Participating eAssessment administrators and teachers> Subject: Inside eAssessment

Dear Colleague,

Our district has purchased National Geographic School Publishing's *Inside* eAssessment, a suite of online assessment tools for use in the classroom.

Inside eAssessment provides immediate, relevant support as you work with struggling readers and English language learners. Graphical reports display test results at a glance. Reteaching options group students by need and offer reteaching prescriptions.

NGSP Technical will email a welcome message to you by <activation date> with your eAssessment log-in information. Once logged-in, you can view student rosters for your class.

We encourage you to make use of this powerful resource in your classroom. For more information about the product, visit <u>www.NGSP.com</u> and navigate to *Inside* from the Technology tab.

We will send information about eAssessment training opportunities in a follow-up message.

Sincerely, <Subscriber Contact> <School District>

Sample Inside eAssessment Announcement

# **Preparing for Teacher Training**

National Geographic School Publishing offers a free teacher training onsite or through WebEx. We will contact your subscriber contact to schedule the session.

For WebEx training, we send an e-mail invitation for you to distribute to confirmed participants. Your subscriber and technology contacts can work together to determine the best way for participants to sign into the WebEx conference.

Onsite training will require additional preparation. Our training consultant will work with your technology contact to confirm readiness. You can use the following checklist to monitor progress.

|   |    | Onsite Training Checklist                                                                                                    |
|---|----|----------------------------------------------------------------------------------------------------|
| ~ |    | Task                                                                                                    |
|   | 1. | Training announcement sent to all participating teachers and administrators and participant count confirmed.                                                             |
|   | 2. | Location and hardware availability confirmed for all participants.                                                                                                    |
|   | 3. | Local technical support confirmed to assist with technical issues during training.                                                                                       |
|   | 4. | At least three days prior to training: Each computer meets system requirements and has been tested to support training.                                                  |
|   | 5. | One hour prior to training: each computer is turned on and web browser is open to www.insideng.com or www.hbedge.net.                                                    |
|   | 6. | If training includes scanning, a computer is set up with a compatible scanner, software is installed, Internet connection is confirmed, and answer sheets are available. |

When your training session has been scheduled, send a second e-mail announcement. Inform teachers and administrators about the training, how to access student usernames and passwords, and where to find user's manuals.

To: <Participating eAssessment administrators and teachers> Subject: Using Inside eAssessment

Dear Colleague,

Recently, you received a message from NGSP welcoming you to Inside eAssessment. The message provided you with your eAssessment username and password.

To get oriented with Inside eAssessment, you are invited to attend a product training session provided by National Geographic School Publishing.

Date: September 4<sup>th</sup>, 2010 Time: 2pm – 5pm Location: Bay View High School computer lab RSVP by August 28<sup>th</sup>, 2010 to guarantee your seat

To prepare for the training, please print a list of student usernames and passwords following these steps:

- 1. Sign into your eAssessment website
- 2. Choose Manage Groups from the home page
- 3. Choose Manage Students under Groups from the main menu
- 4. If necessary, select a group from the pull-down menu
- 5. A list of students will appear. Click Print in the top navigation bar
- 6. Click Print to activate your browser's print function
- 7. Click Print View Off to return to the main screen

To access User's Guides from the eAssessment website:

- 1. Click the Help link in the upper right hand corner of the screen
- 2. Download the following materials, based on your needs:
  - Quick Start Guide a two-page reference sheet guiding you through the most commonly used eAssessment features
  - User's Manual detailed information and step-by-step instructions for all eAssessment features
  - Scan Tool Manual how to fill out, scan, and upload answer sheets using the eAssessment Scan Tool

For questions, or if you have not received a welcome message, contact me at <insert phone number>.

Sincerely, <Subscriber Contact> <School District>

#### Sample Inside eAssessment Announcement

# **Providing Local Support**

Teachers and administrators participating in eAssessment can download documentation from the site's Help page. Encourage teachers to read these manuals as they use eAssessment.

To access the manuals, sign in to www.InsideNG.com or www.HBEdge.net. Click the Help link in the upper right hand corner of the screen, then download materials by clicking the PDF links.

Quick Start Guide — brief, step-by-step instructions for teachers using eAssessment.

User's Manual — detailed overview and instructions for all eAssessment features.

Scan Tool Manual — how to fill out, scan, and upload answer sheets.

As your district starts to use eAssessment, participants may require local support. NGSP is available to assist you with technical problems that you cannot resolve locally. Consider sharing a "Who to Call" list that includes something like the following:

## Local Support

- Computer lab setup
- Meeting system requirements
- Internet and local network setup
- · Firewall and Internet security settings
- Downloading and installing software
- How to use eAssessment
- Procuring OMR answer sheets
- Scanning

## **NGSP Technical Support**

- · Completing the district import template
- · Account activation and student rosters
- Technical problems with online testing, scoring and reporting, or uploading answer sheets

|                                                                                                    | NATIONAL GEOGRAPHIC SCHOOL PUBLISHING                                                                       |
|----------------------------------------------------------------------------------------------------|----------------------------------------------------------------------------------------------------|
| Welcome: Manuel Fuente<br>Date: 10/29/2009<br>Time: 4:06 PM                                                              | Level C - Unit 1 - Selection 1<br>Test Time: Status: Scored<br>Questions Answered: 12 of 20 Test Score: 75% |
| Directions: Read the question and choose the best answer. You may look at the selection to help you answer the question. | Why is Carmen upset when she runs to her father?                                                            |
| Scroll to the part you want to see.                                                                                      | ✓ ④ She feels like she does not belong.                                                                     |
| Bok Page 13-18                                                                                                    | () She is hurt from falling off her bike.                                                                   |
| Scrowing S                                                                                                    | She has not made any new friends.                                                                           |
| Together                                                                                                    | (1) She misses swimming in the ocean.                                                                       |
|                                                                                                    |                                                                                                    |
|                                                                                                    |                                                                                                    |
| 2                                                                                                    |                                                                                                    |
|                                                                                                    | ×                                                                                                    |
| Close                                                                                                    | Question Status Flag Question Question 16 of 20                                                             |

Inside Student Test Screen

| Table A: OMR Scanning Codes          |           |                       |                  |                |                 |  |  |  |  |
|--------------------------------------|-----------|-----------------------|------------------|----------------|-----------------|--|--|--|--|
| Test                                 | Color     | Scantron<br>File Name | NCS<br>File Name | Form<br>Number | ISBN – 500 Pack |  |  |  |  |
| Inside eAssessment                   |           |                       |                  |                |                 |  |  |  |  |
| Placement Test                       | Maroon    | Z510.SDS              | InsidePT.800     | EM-277260-1    | 978-07362-66925 |  |  |  |  |
| Levels A-B Quick Checks & Unit Tests | Purple    | Z513.SDS              | A-B-QC.800       | EM-280418-1    | 978-07362-67731 |  |  |  |  |
| Levels C-E Selection & Unit Tests    | Blue      | Z512.SDS              | C-E.800          | EM-280313-1    | 978-07362-67755 |  |  |  |  |
| Summative Assessments – Side 1       | Canada    | Z514.SDS              | SUM-S1.800       | EM 200410 1    | 978-07362-67779 |  |  |  |  |
| Summative Assessments – Side 2       | Green     | Z515.SDS              | SUM-S2.800       | EM-280419-1    |                 |  |  |  |  |
| Edge eAssessment                     |           |                       |                  |                |                 |  |  |  |  |
| Placement Test                       | Blue      | Z506.SDS              | EDGEPT.800       | EM-278379-1    | 978-07362-66918 |  |  |  |  |
| Fundamentals Cluster & Unit Tests    | Red       | Z511.SDS              | EDGEFun.800      | EM-279458-1    | 978-07362-66789 |  |  |  |  |
| Levels A-C Cluster & Unit Tests      | Salmon    | Z505.SDS              | EDGE.800         | MM272360-2     | 978-07362-46231 |  |  |  |  |
| Gains Tests                          |           |                       |                  |                |                 |  |  |  |  |
| English Language Gains Test          | Brown     | Z507.SDS              | GAIN_EL.800      | EM-278380-1    | 978-07362-66826 |  |  |  |  |
| Reading Level Gains Test             | Gray      | Z508.SDS              | GAIL_RL.800      | EM-278639-1    | 978-07362-66802 |  |  |  |  |
| Reading Level Gains Test v2.0        | Dark Blue | TBD                   | TBD              | EM-278639-1    | 978-07362-79291 |  |  |  |  |

| Table B: Order Information                                                                                                    |                   |                                                                                                    |                 |  |  |  |  |  |
|----------------------------------------------------------------------------------------------------|-------------------|----------------------------------------------------------------------------------------------------|-----------------|--|--|--|--|--|
| Inside eAssessment<br>(per student/year subscription for either scan a<br>test administration)                                                                                                    | & score or online | Edge e-Assessment<br>(per student/year subscription for either scan & score or online<br>test administration)                                           |                 |  |  |  |  |  |
| Comprehensive Subscription<br>Placement Test, Unit Tests, Selection Tests,<br>Summative Assessments (Mid-Level Tests,<br>End-of-Level Tests), Reading Level Gains Test,<br>English Language Gains Test | 978-07362-67496   | <b>Comprehensive Subscription</b><br>Placement Test, Unit Tests, Cluster Tests,<br>Reading Level Gains Test, English Language<br>Gains Test             | 978-07362-66611 |  |  |  |  |  |
| Comprehensive Subscription<br>Classroom Set<br>contains 25 per student/year Inside<br>Comprehensive e-Assessment Subscriptions<br>(see description above)                                              | 978-07362-67502   | Comprehensive Subscription<br>Classroom Set<br>contains 25 per student/year Edge<br>Comprehensive e-Assessment Subscriptions<br>(see description above) | 978-07362-66628 |  |  |  |  |  |
| Striving Reader Subscription<br>Placement Test, Unit Tests, Selection Tests,<br>Summative Assessments (Mid-Level Tests,<br>End-of-Level Tests), Reading Level Gains Test                               | 978-07362-67519   | Striving Reader Subscription<br>Placement Test, Unit Tests, Cluster Tests,<br>Reading Level Gains Test                                                  | 978-07362-66635 |  |  |  |  |  |
| English Learner Subscription<br>Placement Test, Unit Tests, Selection Tests,<br>Summative Assessments (Mid-Level Tests,<br>End-of-Level Tests), English Language Gains<br>Test                         | 978-07362-67526   | English Learner Subscription<br>Placement Test, Unit Tests, Cluster Tests,<br>English Language Gains Test                                               | 978-07362-66642 |  |  |  |  |  |
| Basic Subscription<br>Unit Tests, Selection Tests, Summative<br>Assessments (Mid-Level Tests, End-of-Level<br>Tests)                                                                                   | 978-07362-67533   | Basic Subscription<br>Unit Tests, Cluster Tests                                                                                                    | 978-07362-45951 |  |  |  |  |  |
| Placement Test, Reading Level Gains Test                                                                                                    | 978-07362-67540   | Placement Test, Reading Level Gains Test                                                                                                    | 978-07362-66659 |  |  |  |  |  |
| Placement Test, English Language Gains Test                                                                                                    | 978-07362-67557   | Placement Test, English Language Gains Test                                                                                                    | 978-07362-66666 |  |  |  |  |  |
| Reading Level Gains Test                                                                                                    | 978-07362-67823   | Reading Level Gains Test                                                                                                    | 978-07362-66673 |  |  |  |  |  |
| English Language Gains Test                                                                                                    | 978-07362-67830   | English Language Gains Test                                                                                                    | 978-07362-66680 |  |  |  |  |  |
| Placement Test                                                                                                    | 978-07362-67564   | Placement Test                                                                                                    | 978-07362-66697 |  |  |  |  |  |

| Table C: Minimum System Requirements |                                                                                                    |                                                                    |                                                                                                    |                                                           |  |  |
|--------------------------------------|----------------------------------------------------------------------------------------------------|--------------------------------------------------------------------|----------------------------------------------------------------------------------------------------|-----------------------------------------------------------|--|--|
| eAssessment                          |                                                                                                    |                                                                    |                                                                                                    |                                                           |  |  |
|                                      | Windows                                                                                                    |                                                                    | Мас                                                                                                    |                                                           |  |  |
| Operating<br>System                  | Windows XP <sup>®</sup> with SP2                                                                                 |                                                                    |                                                                                                    | OS 10.3                                                   |  |  |
| Processor<br>Speed                   | Pentium III 667 MHz or equivalent                                                                                |                                                                    |                                                                                                    | G4 processor, 500 Mhz                                     |  |  |
| RA M                                 | 256 MB RAM (512 MB recommended)                                                                                  |                                                                    |                                                                                                    | 512 MB RAM                                                |  |  |
| Web<br>Browser                       | Internet Explorer 6.0+ or Firefox 1.5+<br>(pop-up blockers turned off)                                           |                                                                    | <b>S</b><br>()                                                                                                    | afari 2.0+ or Firefox 1.5+<br>pop-up blockers turned off) |  |  |
| Screen<br>Display                    | 1024 x 768 resolution, thousands of colors display                                                               |                                                                    |                                                                                                    |                                                           |  |  |
| Internet<br>Connection               | T1 or better; 10/100 MB Ethernet LAN port (minimum)                                                              |                                                                    |                                                                                                    |                                                           |  |  |
| Audio                                | Sound card and speakers or headphones required for online<br>Inside Placement Test and Levels A and B Unit Tests |                                                                    |                                                                                                    |                                                           |  |  |
| Plug-in                              | Adobe Reader 7or higher (teachers and administrators only;<br>free download at http://get.adobe.com/reader/)     |                                                                    |                                                                                                    |                                                           |  |  |
|                                      | Java (usually comes installed but requires updates)                                                              |                                                                    |                                                                                                    |                                                           |  |  |
|                                      |                                                                                                    | Scan & Scor                                                        | e                                                                                                    |                                                           |  |  |
|                                      | OMR Scanning                                                                                                    | Plain Paper Scanning                                               |                                                                                                    |                                                           |  |  |
| Operating<br>System                  | Windows XP® with SP2                                                                                             | ١                                                                  | Windows 2000, XP or Server 2003                                                                                                    |                                                           |  |  |
| Software                             | <b>Scan Tool</b><br>available online with eAssessment<br>purchase                                                | ava<br>forms-proce                                                 | <b>Scan Tool</b><br>available online with eAssessment purchase<br><b>Remark Office OMR</b><br>ns-processing software available from www.gravic.com |                                                           |  |  |
| Scanner                              | OpScan 2<br>OpScan 3                                                                                             | Gravic recommends image scanners from the following manufacturers: |                                                                                                    |                                                           |  |  |
|                                      | OpScan 4<br>OpScan 4XP                                                                                           | Desktop S                                                          | canner                                                                                                    | Multi-Function Peripherals                                |  |  |
|                                      | OpScan 5                                                                                                    | Fujit                                                              | su                                                                                                    | Lexmark                                                   |  |  |
|                                      | OpScan 6                                                                                                    | Koda                                                               | ak                                                                                                    | Hewlett Packard                                           |  |  |
|                                      | OpScan 7                                                                                                    | Panaso                                                             | onic                                                                                                    | Xerox                                                     |  |  |
|                                      | OpScan 8                                                                                                    | Cano                                                               | on                                                                                                    | Samsung                                                   |  |  |
|                                      | Scantron 2250                                                                                                    | 250 Rice                                                           |                                                                                                    | Muratec                                                   |  |  |
|                                      | Scantron 2260                                                                                                    | Hewlett P                                                          | Packard                                                                                                    | Canon                                                     |  |  |
|                                      | Scantron 2500                                                                                                    | Epsc                                                               | on                                                                                                    | Brother                                                   |  |  |
|                                      | Scantron 2800                                                                                                    | Xerc                                                               | X                                                                                                    | Sharp                                                     |  |  |

| Table D: Contact Information                                                                                                    |                                                             |                                    |  |  |  |
|----------------------------------------------------------------------------------------------------|-------------------------------------------------------------|------------------------------------|--|--|--|
| Contact / Area of Expertise                                                                                                    | Phone                                                       | eMail                              |  |  |  |
| National Geographic School Publishing                                                                                                    |                                                             |                                    |  |  |  |
| Customer Service<br>• eAssessment orders<br>• Answer sheet orders                                                                                                    | <b>888-915-3276</b><br>Monday-Friday<br>8:00 am-8:00 pm EST | CustomerService@NGSP.com           |  |  |  |
| <b>Technical Support</b> <ul> <li>System requirements</li> <li>District import</li> <li>Account setup &amp; activation</li> <li>Scanning</li> <li>General eAssessment support</li> </ul> | <b>888-915-3276</b><br>Monday-Friday<br>8:00 am-8:00 pm EST | TechSupport@NGSP.com               |  |  |  |
| <ul> <li>Professional Development</li> <li>Course descriptions, delivery options and pricing</li> <li>Course scheduling and coordination</li> </ul>                                      | <b>888-915-3276</b><br>Monday-Friday<br>8:00 am-8:00 pm EST | CustomerService@NGSP.com           |  |  |  |
| Other Providers                                                                                                    |                                                             |                                    |  |  |  |
| Scantron<br>Customer Service<br>Pre-slugged OMR answer sheets                                                                                                    | 800-722-6876                                                | customer_service@scantron.com      |  |  |  |
| Scantron<br>Technical Support<br>Scantron scanner support                                                                                                    | <b>800-445-3141</b><br>Select Option 1                      | support@scantron.com               |  |  |  |
| Harland Technical Services<br>Complimentary Scantron scanner<br>installation support                                                                                                    | 800-824-2023                                                |                                    |  |  |  |
| <b>Gravic</b><br>Plain paper scanning software                                                                                                    | 800-858-0860                                                | http://www.gravic.com/contact.html |  |  |  |